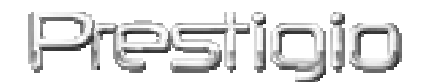

# Data Safe II

#### USB2.0 Vanjski HDD

Korisnički priručnik

# Prestigio

#### Sadržaj

- 1 Započinjanje
  - 1.1 Sigurnosne mjere
  - 1.2 Zahtjevi sustava
  - 1.3 Sadržaj paketa
  - 1.4 Pregled proizvoda
  - 1.5 Pregled mogućnosti proizvoda
- 2 Instrukcije o radu
  - 2.1 Osnovne funkcije
    - 2.1.1 Plug & Play mogućnost
    - 2.1.2 Za Read & Write
    - 2.1.3 Za izmještanje uređaja
  - 2.2 Korištenje SecureDrive EX Software-a
    - 2.2.1 Instaliranje SecureDrive EX-a
    - 2.2.2 Postavljanje vlastite lozinke
    - 2.2.3 Zaključavanje/otključavanje sigurnosne sekcije
      - 2.2.3.1 Zaključavanje sigurnosne sekcije
      - 2.2.3.2 Otključavanje sigurnosne sekcije
    - 2.2.4 Sigurno uklanjanje Prestigio Data Safe II
    - 2.2.5 Opcije postavki
    - 2.2.6 Deinstaliranje SecureDrive EX-a
    - 2.2.7 Ostale funkcije
  - 2.3 Korištenje One Touch Backup-a (OTB)
    - 2.3.1 Instaliranje PCCloneEX-a
    - 2.3.2 Regularne File Backup Funkcije
      - 2.3.2.1 Za Backup File
      - 2.3.2.2 Za Restore File
      - 2.3.2.3 Za Delete Backup File
    - 2.3.3 Quick Launch brzo pokretanje
      - 2.3.3.1 Za Backup File korištenjem Quick Launch-a
    - 2.3.4 Za Backup File korištenjem One Touch Backup-a
    - 2.3.5 File Manager
    - 2.3.6 Postavke
    - 2.3.7 Ostale funkcije
- 3 Dodatci
  - 3.1 Specifikacije proizvoda
  - 3.2 Podržavanje OS-a

- 3.3 Disclaimer
- 3.4 Trademark Acknowledements

# 1. Započinjanje

Hvala što ste nabavili Presilicio Data Safe II, Leather HDD Enclosure. Izvrsno ste odabrali I ndamo se da ćete uživati u svim njegovim mogućnostima. Proizvod nudi novi koncept pokretne pohrane podataka što omogućuje sigurnost I lakše rukovanje korsnicima. Molimo pažljivo pročitajte korisnički priručnik prije korištenja proizvoda, pratite sve procedure iz priručnika kako bi u cjelosti uživali u svim mogućnostima istog.

# **1.1 Sigurnosne mjere**

Molimo uočite sve sigurnosne mjere prije korištenja **Presiliçio** Data Safe II. Molimo pratite svu proceduru naznačenu u ovom priručniku kako bi ispravno upravljali uređajem.

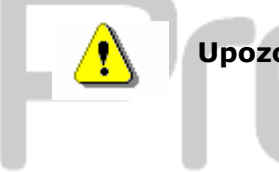

Upozorenja: Ovaj znak ukazuje na aktivnosti koje bi mogle voditi do ozbiljnih ozlijeda osoblja koje rukuje uređajem ili oštećenja istog, ako se ignoriraju ili rukuje neispravno.

- Ne pokušavajte rastaviti ili mijenjati ikoji dio uređaja koji nije opisan u ovom vodiču.
- Ne smještajte uređaj tako da dođe u dodir s vodom ili drugim tekućinama.
   Uređaj NIJE osmišljen tako da bude siguran od tekućina ikoje vrste.
- U slučaju prodora tekućine u unutrašnjost uređaja, smjesta isključite isti iz računala. Nastavak korišteja uređaja može rezultirati požarom ili strujnim udarom. Molimo konzultiraje dobavljača ili najbliži centar podrške.
- Kako bi izbjegli rizik od strujnog udara, ne spajajte niti otpajajte uređaj mokrim rukama.
- Ne smještajte uređaj u blizinu izvora topline, niti ga ne izlažite izravnom

plamenu ili vrelini.

 Nikada ne smještajte uređaj u blizinu opreme koja generira jako elektromagnetsko polje. Izlaganje akom magnetskom polju može uzročiti kvarove ili izmjenu ili gubitak podataka.

#### 1.2 Zahtjevi sustava

Dolje su naznačeni minimalni zhtjevi hardware-a i software-a koji moraju biti zadovoljeni kako bi osigurali pravilan rad uređaja.

- Računalo : IBM PC/AT kompatibilna osobna računala
- Podržani OS:
  - IBM PC kompatibilno :
  - -Microsoft Windows 98SE / Me / 2000 / XP / Windows 2003 Server / Vista Mac OS :
  - -Mac OS 9.x and 10.x ili više (FAT32 format jedino)

Linux :

-Linux 2.4 ili više (FAT32 format jedino)

- CPU: Pentium ili vše
- Memorija: Minimum od 32MB RAM-a
- Display kartica: kompatibilna s VESA standardom
- Autorizacija korisnika: Administrator
- Optički drive: CD ROM ili CD ROM kompatibilni uređaj
- Slobodan proctor hard disk-a ne manje od 16 MB (3MB za Win 98 driver i 30MB za Personal Backup aplikaciju)

#### **OPASKA:**

#### Windows 98 SE ne podržava tvornički postavljen mass storage driver. Molimo pratite upute kako bi instalirali driver.

- Ključite računlo
- Spojite Resign Data Safe II na USB port računala koristeći USB kabl iz paketa.
- Smjestite driver CD priložen u paketu u CD ROM drive računala.
- Windows 98 SE će automatski otkriti novo spojeni Presilicio Data Safe II i okvir dijaloga "Add New Hardware" će se pojaviti. Molimo pratite step-by-step upute kako bi ispravno instalirali driver.

# 1.3 Sadržaj paketa

| Naziv/Opis                    | Količina |
|-------------------------------|----------|
| HDD Enclosure glavna jedinica | 1        |
| 25cm USB kabl                 | 1        |
| 60cm USB kabl                 | 1        |
| Stilska torba za prijenos     | 2        |
| Driver i Software CD          | 1        |
| Korisnički priručnik          | 1        |

# 1.4 Pregled proizvoda

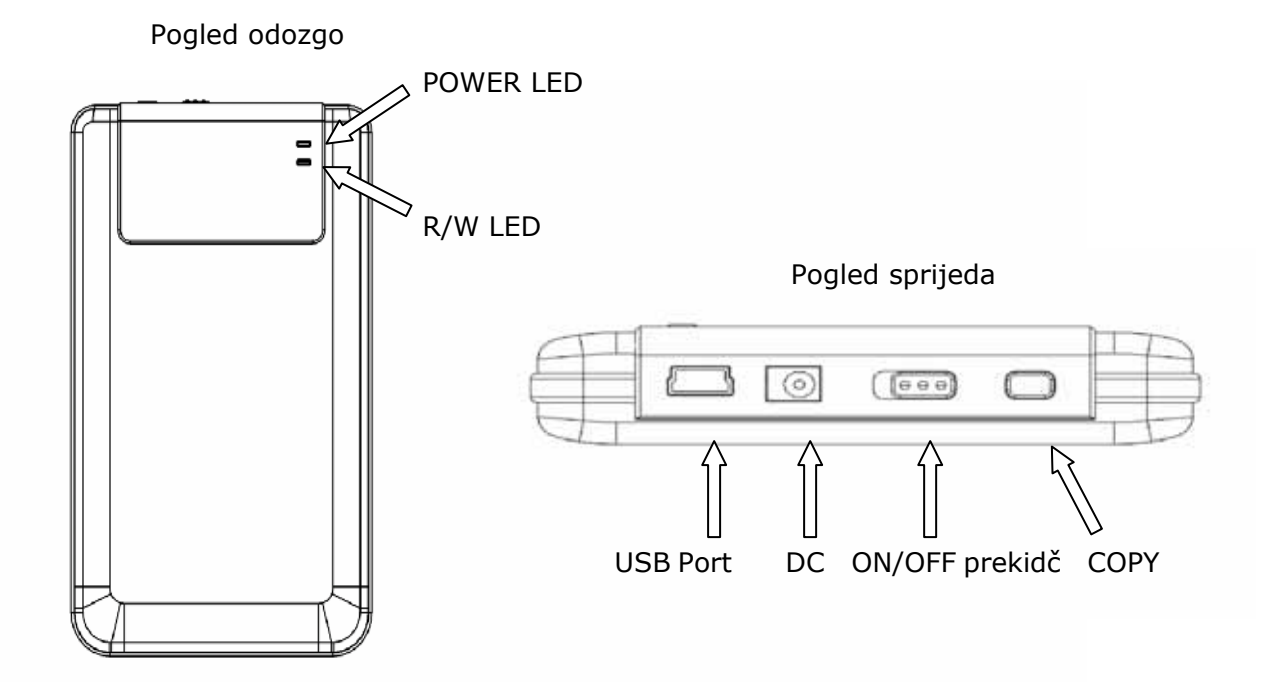

# 1.5 Pregled mogućnosti proizvoda

- Sjajna kožom obložena izrada Presilovo Data Safe II uvodi luksuz i jednostavnost u vašu digitalnu svakodnevicu.
- Maksimum Data Security (SecureDrive EX)
   Uz SecureDrive EX aplikacijski software, možete zaštititi uređaj s logiranjem lozinkom I staviti u particiju isti u "Public" i "Security" sekcije.
  - Public Section Public Section ne podržava zaštitu lozinkom. I dalje možete izvoditi sve osnovne funkcije opisane u "Basic Functions" sekciji.
  - Security Section Osiguranje nije dostupno bez sigurnosne lozinke.

Jedino je login software dostupan u sekciji dok je zaključana. Molimo primijetite da AP Area ne može biti read/written (čitana/pisana) dok je zaključana.

#### 2. Instrukcije o radu

Upozorenja: Uređaj je potpuno kompatibilan za osnovne fnkcije s računalima naznačenim u "System Requirements" dijelu, ipak, i SecureDrive EX i PCClone EX NE RADE kod Mac OS i Linux OS-a.

#### 2.1 Osnovne funkcije

#### 2.1.1 Plug & Play Mogućnost

| 🖳 My Computer                                      |                                 |                                  |                           |
|----------------------------------------------------|---------------------------------|----------------------------------|---------------------------|
| <u>File E</u> dit <u>V</u> iew F <u>a</u> vorites  | <u>T</u> ools <u>H</u> elp      |                                  | 1                         |
| 📙 💠 Back 🔹 🔿 👻 🔂 😡 Sear                            | ch 🖻 Folders 🎯 History 🛛        | ≌ № × ∽   ⊞•                     |                           |
| Address 🖳 My Computer                              |                                 |                                  | <b>▼</b> 🖗 Go             |
| My Computer                                        | Local Disk (C:) Local Disk (D:) | Compact Disc Control Pan<br>(E:) | el Removable<br>Disk (F:) |
| Select an item to view its description.            |                                 |                                  |                           |
| Displays the files and folders on<br>your computer |                                 |                                  |                           |
| See also:                                          |                                 |                                  |                           |
| My Documents                                       |                                 |                                  |                           |
| My Network Places                                  |                                 |                                  |                           |
| Network and Dial-up Connections                    |                                 |                                  |                           |
| 5 object(s)                                        |                                 | 📃 My Com                         | iputer //                 |

Kad uređaj spojite na USB port računala, "Removable Disk" ikona će se pojaviti u file manager okviru kako je gore prikazano. Na **Macintosh** aparatima, možete primijetiti disk ikonu u "Desktop"-u jednom kad priključite uređaj u USB port.

U Linux OS-u, možete pokrenuti uređaj izvršenjem slijedećih uputa.

- Izvršite cd/etc/sysconfig/ (cat/etc/sysconfig/hwconf | more)
- Provjrite upute uređaja u hwconf , upišite točku pokretanja mount point.

- Napravite direktorij directory in/mnt (ex: mkdir/mnt/usbHD)
- Tada, izvršite mount/dev/sda1 /mnt/usbHD (ako je mount point bio was .dev/sda)

#### 2.1.2 Za Read & Write

Možete vratiti ili pohraniti datoteke u uređaju dok radite hard disk-om. Read/write operacija uređaja jednaka je kao kod hard disk-a.

#### 2.1.3 Za uklanjanje uređaja

Kako bi umanjili rizike od gubitka podataka u Windows ME, 2000 i XP OS, molimo praite proceduru uklanjanja kako slijedi:

 Možete pronaći sigurnu ikonu uklanjanja u obavjesnom području računala.

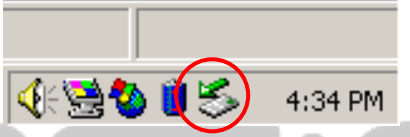

- Dvaput kliknite na "safe removal" ikonu; "Unplug or Eject Hardware" okvir će se pojaviti.
- Možete odabrati uređaj koji želite ukloniti. Tada kliknite [Stop] gumb.
   Možete sigurno otpojiti uređaj iz USB porta vašeg računala potom.

| Unplug or Eject Hardware                                                                     |                                          | ?>                                  |
|----------------------------------------------------------------------------------------------|------------------------------------------|-------------------------------------|
| Select the device you want to unplug<br>Windows notifies you that it is safe to<br>computer. | or eject, and then<br>do so unplug the d | click Stop. When<br>evice from your |
| Hardware devices:                                                                            |                                          |                                     |
| 😋 USB Mass Storage Device                                                                    |                                          |                                     |
|                                                                                              |                                          |                                     |
|                                                                                              |                                          |                                     |
|                                                                                              |                                          |                                     |
|                                                                                              |                                          |                                     |
|                                                                                              |                                          |                                     |
|                                                                                              |                                          |                                     |
| USB Mass Storage Device at Location 0                                                        |                                          |                                     |
|                                                                                              |                                          |                                     |
|                                                                                              | <u>P</u> roperties                       | <u>S</u> top                        |
|                                                                                              |                                          |                                     |
| Display device components                                                                    |                                          |                                     |
| Show Unplug/Eject jcon on the taskbar                                                        |                                          | Close                               |
|                                                                                              |                                          |                                     |
|                                                                                              |                                          |                                     |

Upozorenje: Prije uklanjanja USB uređaja, provjerite da LED ne treperi. Promet teče između računala I USB uređaja dok LED brzo treperi. NE UKLANJAJTE USB uređaj u tom trenutku. Ugrožavanje može uzročiti gubitak podataka ili oštećenje na Presilojo Data Safe II.

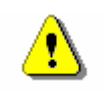

Upozorenje: Ako ne pratite procedure sigurnog uklanjanja na Windows ME, Windows 2000 I Windows XP operativnim sustavima, gubitak podataka može nastati zbog "write cache" problema.

Na Macintosh operativnim sustavima, možete prevlačiti ikonu removable disk u smeće. Ova akcija izvest će "Eject" funkciju.

Na Linux operativnom sustavu, molimo pratite "demount" proceduru kako bi zaustavili rad uređaja.

#### 2.2 Korištenje SecureDrive Ex Software-a

Sa SecureDrive EX aplikacijskim software-om, možete zašititi uređaj lozinkom I particijom unijeti uređaj u "Public" i "Security" sekcije.

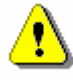

Upozorenje: Akcija particije obrisati će sve podatke iz uređaja. Akcija nije povratna. Napravite back up za sve neophodne podatke, zatvorite sve aktivne programe I okvire na računalu prije izvođenja ove akcije.

#### 2.2.1 Za instaliranje SecureDrive EX-a

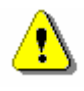

Upozorenje: SecureDrive Ex može rukovati jedino jednim uređajem u trenu. SecureDrive EX može ne raditi ispravno ili čak uzročiti gubiak podataka ako se radilo na više uređaja istodobno.

| SecureDrive      A                                                     |
|------------------------------------------------------------------------|
|                                                                        |
| Welcome to use SecureDriveEX Setup Wizard                              |
| SecureDrive                                                            |
| Select your language                                                   |
|                                                                        |
| Tes, I have read and accept the <u>SecureDrivedX cidense Adreement</u> |
|                                                                        |
|                                                                        |
|                                                                        |
|                                                                        |
|                                                                        |
| Next > Quit                                                            |

- Spojite Presilo: Data Safe II na računalo domaćina pomoću priloženog USB kabla.
- Umetnite SecureDrive EX instalacijski CD u CD ROM drive, SecureDrive EX okvir automatski će se pojaviti. Ako se ništa ne pojavljuje nakon par trenutaka, molimo dvaput kliknite na Setup.exe u "My Computer" -> CD ROM drive.
- molimo kliknite na SecureDrive EX License Agreement I pročitajte radi legalne uporabe.
- 4. Potvrdite u okviru I kliknite

"Next".

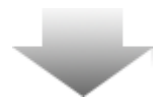

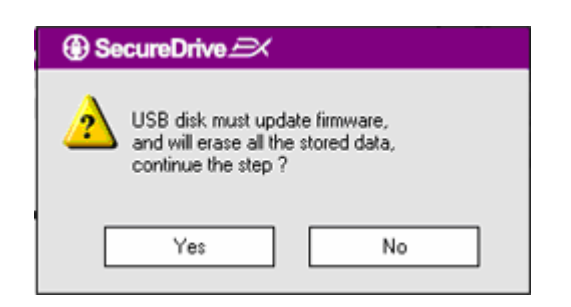

 Okvir će se dijaloga pojaviti upitom za firmware update potvrdu. Svi će podatci ukoliko su izvršeni biti trajno obrisani. Kliknite "Yes" za nastavak ili kliknite "No" kako bi odgodili firmware update.

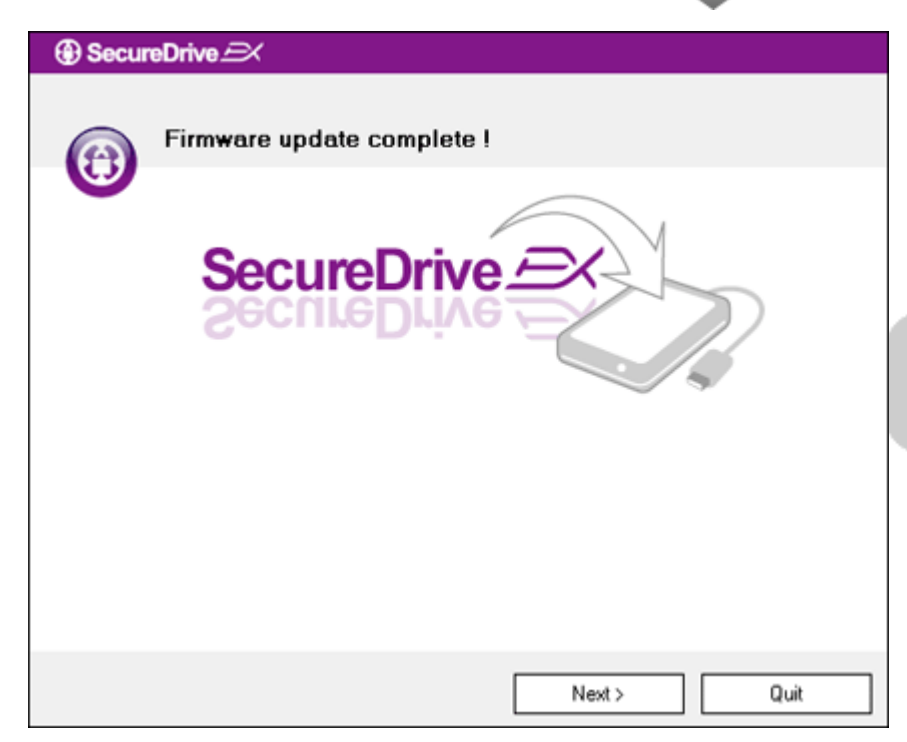

- Firmware update proces ne bi trebao iznositi više od 1 minute ovisno o mogućnostima računala.
- Kad je proces dovršen, molimo isključite Pesiliko Data Safe II I otpojite ga od računala.
- Molimo nanovo spojite Presitçio
   Data Safe II na računalo I
   uključite mu napajanje radi
   nastavka.

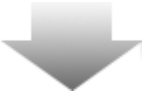

| SecureDrive                                                                   |   |
|-------------------------------------------------------------------------------|---|
| Set USB disk partition size                                                   |   |
| SecureDrive                                                                   |   |
| Disk total space : 27497 M                                                    |   |
| · · · · · · · · · · · · · · · · · · ·                                         |   |
| Public Area     8013     M 8.013 G     Security Area     19414     M 19.414 G |   |
| < Back Next > Qui                                                             | t |

- Kako se vidi na dijagramu,
   Presilo Data Safe II pohrana biti će podijeljena u dvije sekcije, nazivom security section i public section.
- Kapacitet dviju sekcija može se podesiti klikom I vodoravnim pomicanjem ukazivača. Možete podesiti I određenu veličinu unosom u odgovarajući okvir.
- 11. Kliknite "Next" kako bi nastavili proces particije.

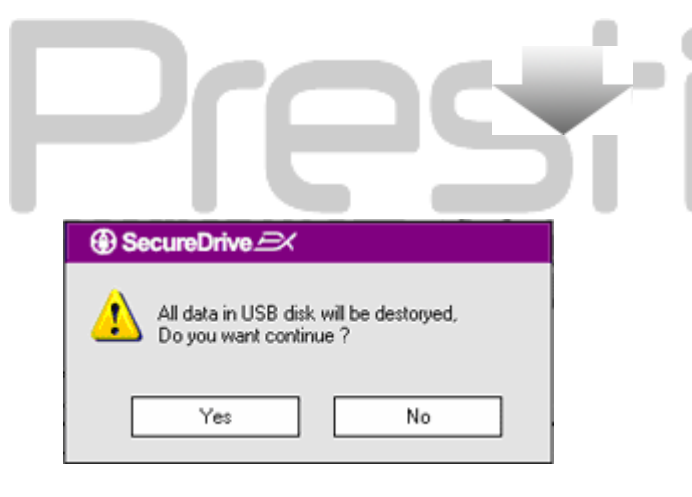

12. Okvir će se dijaloga pojaviti s upitom za potvrdu particije. Svi će podatci biti obrisani trajno ukoliko su izvršeni. Kliknite "Yes" radi nastavka procesa particije ili "No" radi odustajanja od akcije.

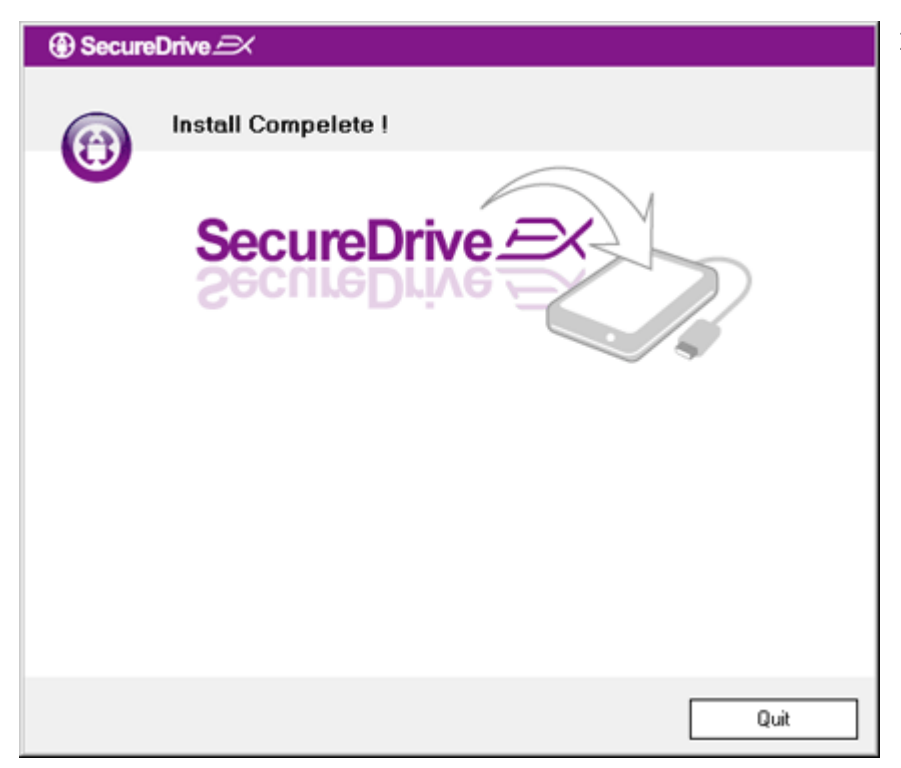

13. Proces particije ne bi trebao
prelaziti više od 3 minute ovisno o
mogućnostima računala. Molimo
isključite Presilico Data Safe II
I otpojite ga iz računala.

| AP (D:)                                                                                                    | 1 |
|----------------------------------------------------------------------------------------------------|---|
| Windows can perform the same action each time you insert<br>a disk or connect a device with this kind of file:<br>Program<br>What do you want Windows to do? |   |
| Bun the program     using the program provided on the device     Open folder to view files     using Windows Explorer                                        |   |
| V Take no action                                                                                                    |   |
| Always do the selected action.                                                                                                    |   |

- 14. Presilolo Data Safe II
  - 15. Okvir će se pojaviti sa idućim zahtjevom. Označite "Run the program" opciju I kliknite "OK" za nastavak procesa instalacije.

| SecureDrive                                                      | 16. Secu |
|------------------------------------------------------------------|----------|
|                                                                  | pojav    |
|                                                                  | obra     |
|                                                                  | na za    |
| SecureDrive                                                      | koris    |
|                                                                  | serij    |
|                                                                  | broje    |
| Please enter serial key                                          | tekst    |
|                                                                  |          |
| SecureDriveEX<br>XXXXX-XXXX-XXXX-XXXX<br>GLOBAL SN-XX000-0000000 |          |
| OK Cancel                                                        |          |
|                                                                  |          |

16. SecureDrive EX okvir će se pojaviti radi potvrde. Molimo obratite se na žutu naljepnicu na zadnjoj stranici korisničkog priručnika radi serijskog ključa. Unesite te brojeve u omogućena polja za tekst. Kliknite "OK" za kraj.

# 2.2.2 Postavljanje vlastite lozinke

Kako je gore naznačeno, SecureDrive EX nudi 2 particije pohrane, public section I security section radi korisnika. Preporuča se postavljanje lozinke za security section smjesta radi bolje zaštite povjervljivih podataka. Lozinka mora biti unutar 16 znakova sadržanih od engleskog alfabeta I numeričkih oznaka. Molimo svakao upišite lozinku I pohranite ju na sigurno radi prisjećivanja. Molimo spojite Fresticio Data Safe II na računalo I uključite ga radi idućih aktivnosti.

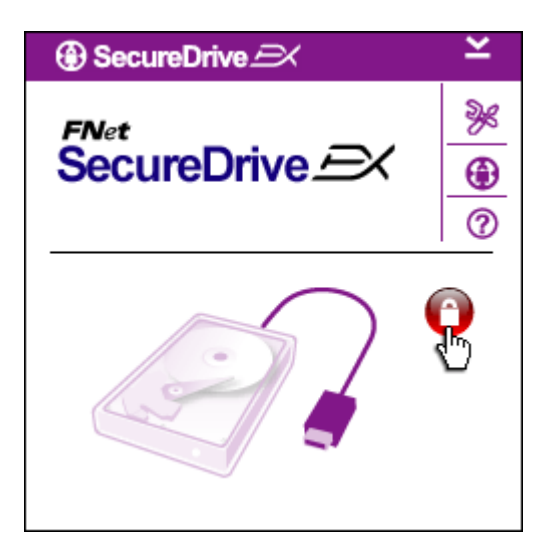

- Okvir će se pojaviti sa zahtjevom za iduću uputu. Označite "Run the program" opciju I kliknite "OK" radi nastavka.
- Kliknite na crvenu "Lock" ikonu kako bi otključali security section.
- Mali okvir će se pojaviti indicirajući sekvencu otključavanja u procesu.

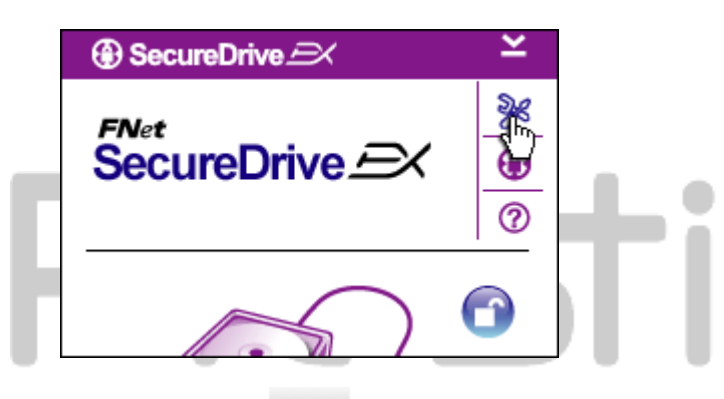

| 4. | Prethodna crvena "Lock" ikona  |
|----|--------------------------------|
|    | sada je plava "Unlock" ikona.  |
|    | Znači da je sekcija sigurnosti |
|    | otvorena za korištenje.        |

 Kliknite na "setup" ikonu nakon otključavanja otvorit će se setup menu.

| 6. | Setup menu postavljen je na         |
|----|-------------------------------------|
|    | stranicu lozinke tvornički. Postoji |
|    | 4 polja teksta za unos podataka.    |

- Molimo unesite hint lozinke koja koristi kao podsjetnik kako bi vam pomoglo u prisjećanju vlastite lozinke.
- Molimo unesite trenutnu lozinku ako se ukaže potreba za promjenom lozinke. Molimo ostavite prazno za prvu uporabu.
- Molimo unesite novu lozinku I unesite ponovno radi potvrde nove lozinke. Obratite se na

| SecureDrive             |        | ×   |
|-------------------------|--------|-----|
| Password Options        |        |     |
|                         |        |     |
|                         |        |     |
| Password Hint:          | ABCD   |     |
| The current password:   |        | [ ] |
| 🥥 New Password:         | *****  | [   |
| 🔵 Confirm New Password: | *****  |     |
|                         |        | _   |
|                         |        |     |
| Save                    | Cancel |     |

početak sekcije radi kriterije lozinke.

10. Kliknite "Save" kako bi pohranii postavke lozinke I "Cancel" za pvrataka na glavni izbornik.

# 2.2.3 Za zaključavanje/otključavanje sigurnosne sekcije

Svakako se uvjerite da je Presilçio Data Safe II spojen na računalo I uključen na ON.

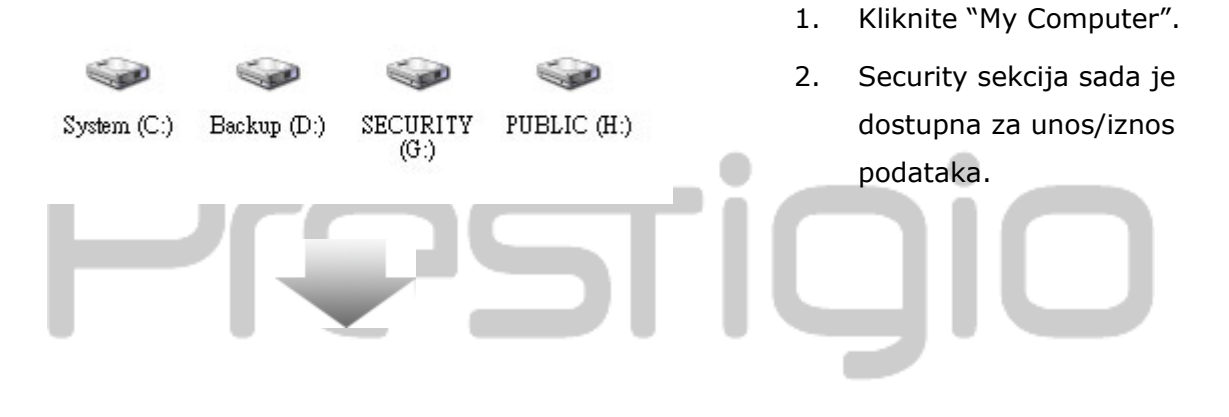

#### 2.2.3.1 Zaključavanje sigurnosne sekcije

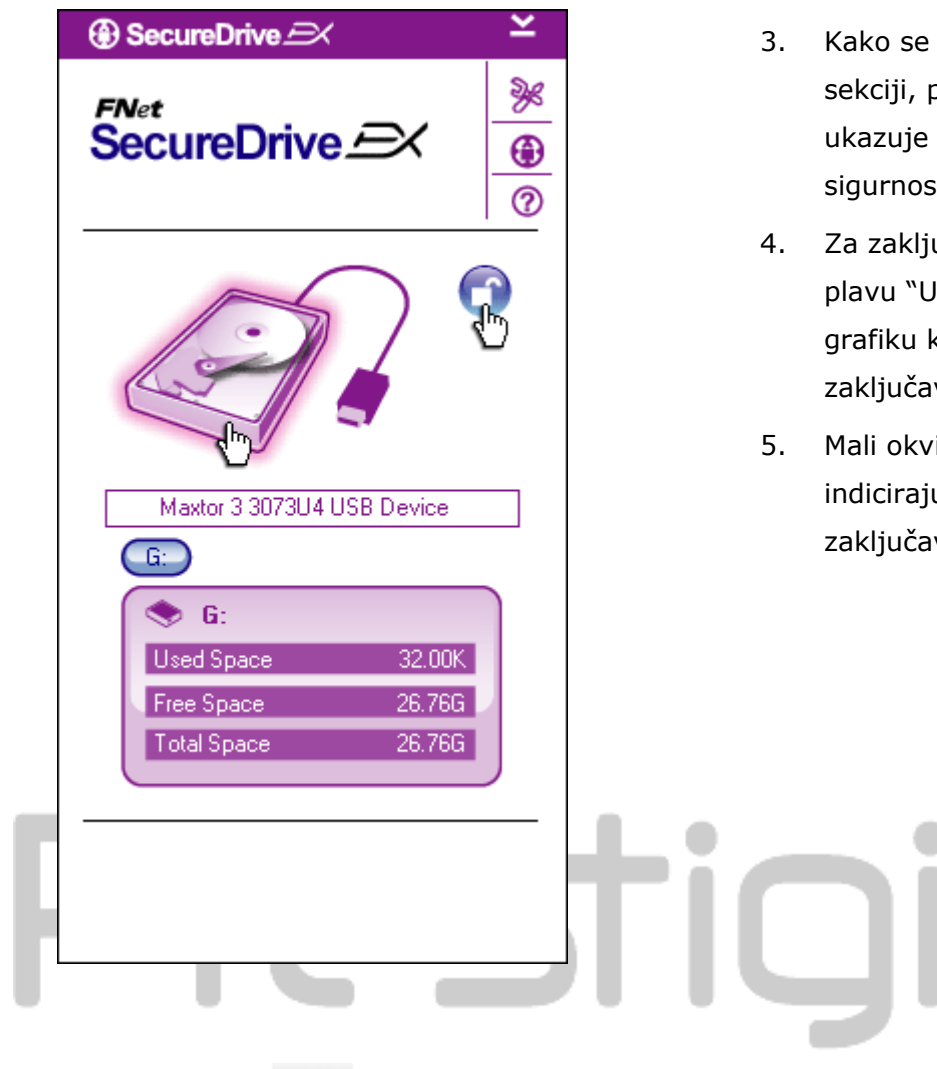

- Kako se spominje u drugoj sekciji, plava "Unlock" ikona ukazuje na otvorenu sekciju sigurnosti.
- Za zaključavanje, kliknite na plavu "Unlock" ikonu ili HDD grafiku kako bi inicirali sekvencu zaključavanja.
- Mali okvir će se pojaviti indicirajući sekvencu zaključavanja u procesu.

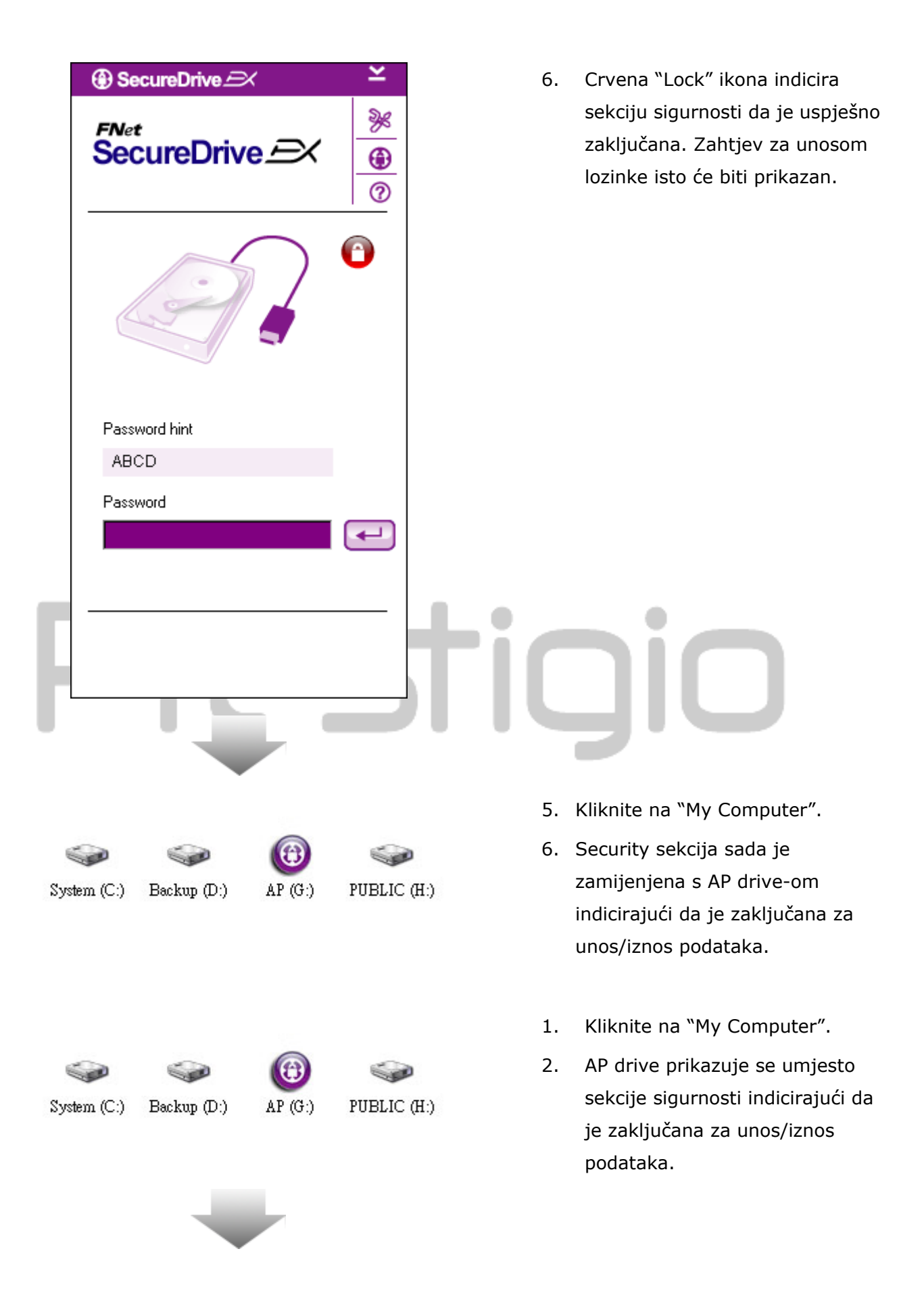

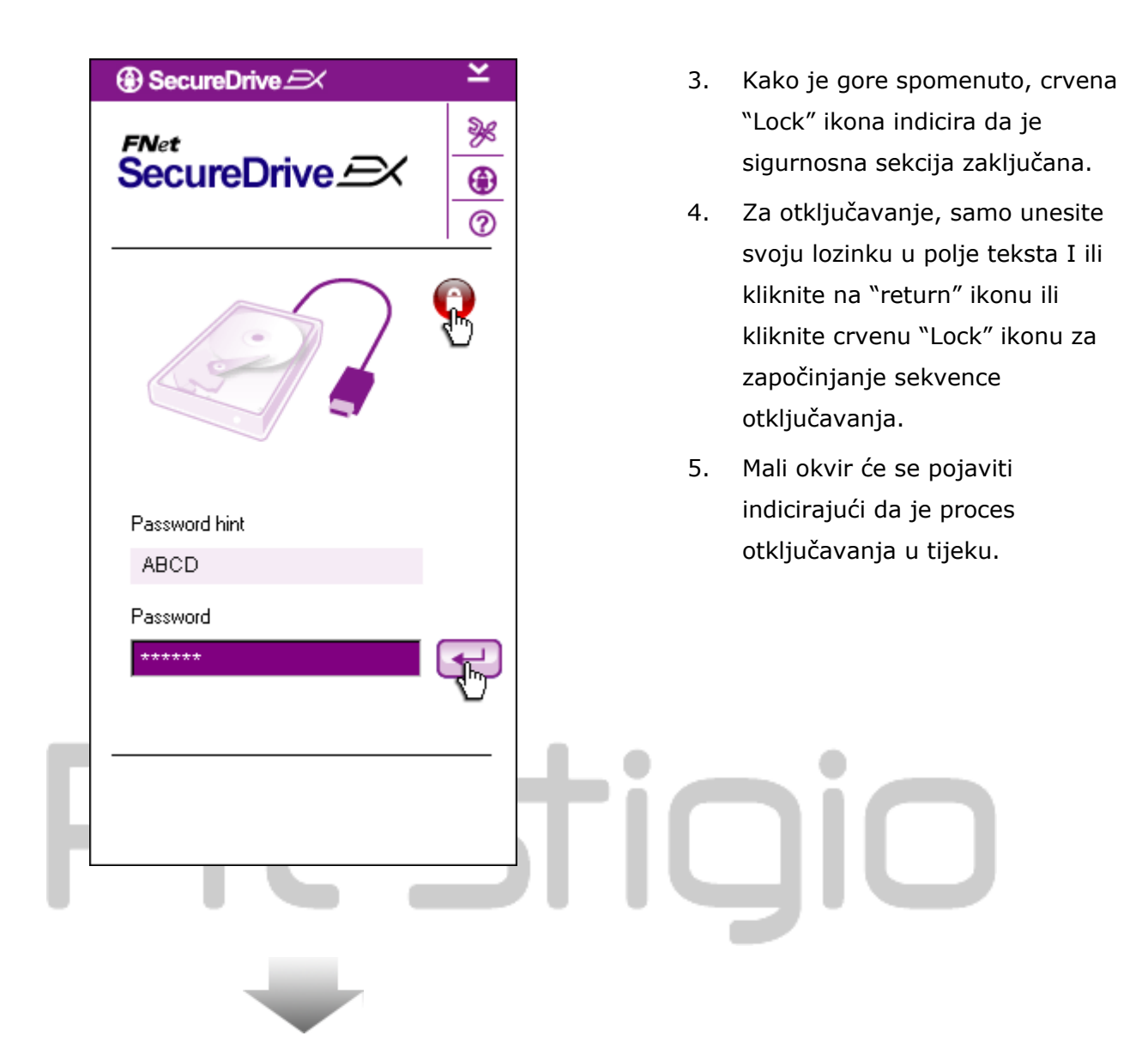

| ⊕ SecureDrive 🖂 🗡 ≚                               | 6. Plava "Unlock" ikona indicira da                                                                                           |
|---------------------------------------------------|----------------------------------------------------------------------------------------------------|
| FNet<br>SecureDrive A                             | je security sekcija uspješno<br>otključana. Informacija za<br>Prestigio Data Safe II biti će<br>prikazana pri dnu SecureDrive |
|                                                   | EX-a radi reference korisnika.                                                                                                |
| Maxtor 3 3073U4 USB Device                        |                                                                                                    |
| G:                                                |                                                                                                    |
| Used Space 32.00K                                 |                                                                                                    |
| Free Space26.76GTotal Space26.76G                 |                                                                                                    |
|                                                   |                                                                                                    |
|                                                   | TIQIO                                                                                                    |
|                                                   | 7. Kliknite na "My Computer".                                                                                                 |
|                                                   | 8. AP drive sada je zamijenjen sa                                                                                             |
| System (C:) Backup (D:) SECURITY PUBLIC (<br>(G:) | H:) Security Section indicirajući da je otključana za unos/iznos podataka.                                                    |

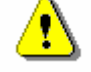

Upozorenje: Pri izvođenu on zaključava I otključava akcije uređaja, Molimo provjerite da ostale aplikacije ili programi nisu u tijeku ili da dokumenti nisu zatvoreni u uređaju. Ugrožavanje može uzročiti gubitkom podataka ili oštećenjem.

#### 2.2.4 Sigurno uklanjanje Presiloko Data Safe II

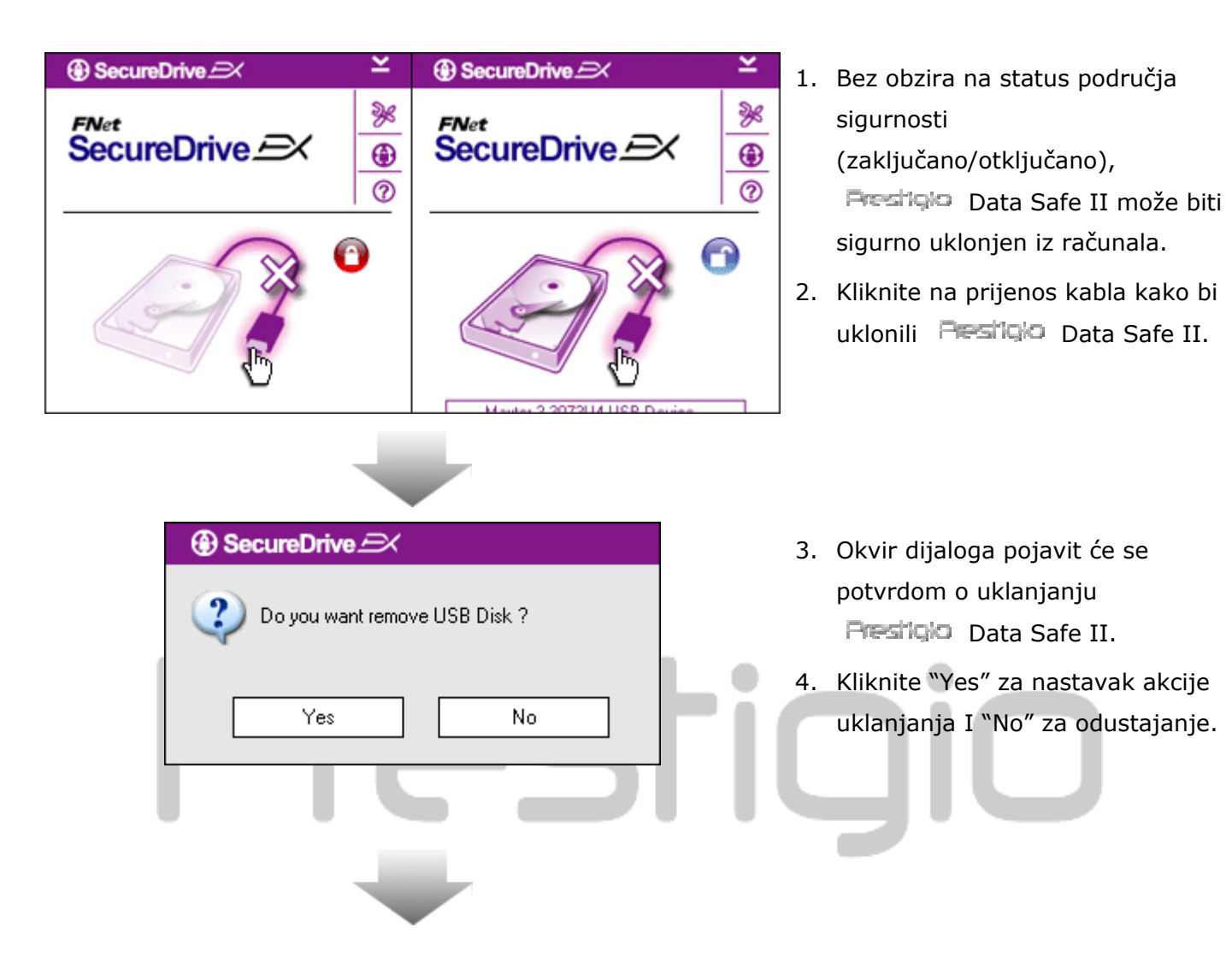

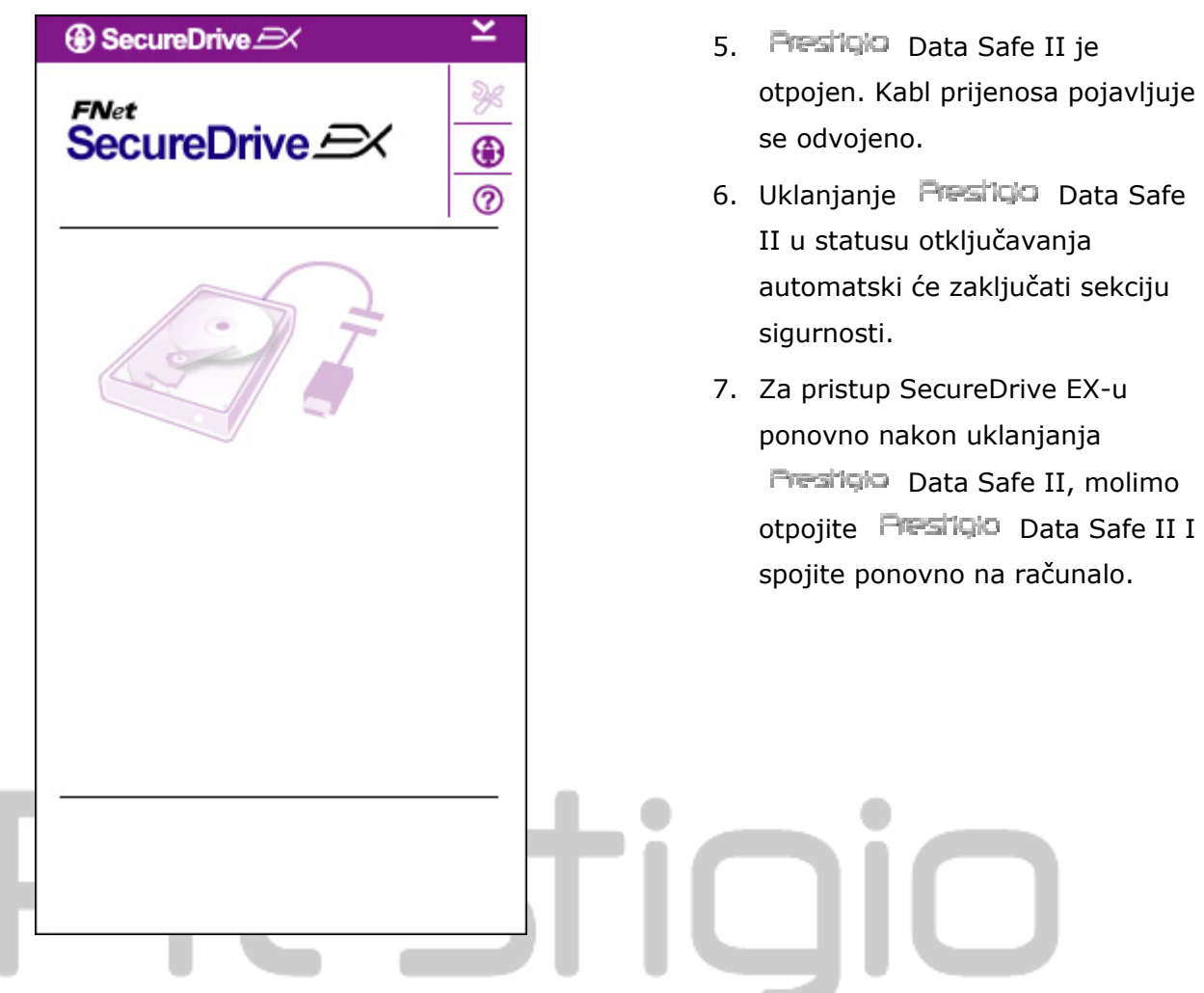

#### 2.2.5 Postavke

Provjerite da je Presilo Data Safe II spojen na računalo I uključen na ON.

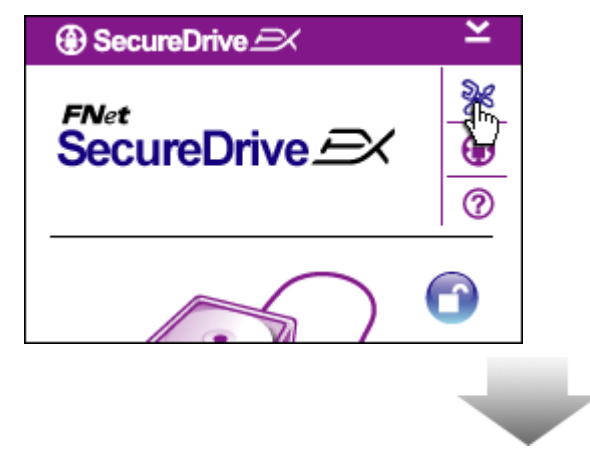

- 1. Kliknite "Setup" ikonu.
- "Setup" izbornik će se pojaviti radi daljih konfiguracija.

| ③ SecureDrive         | ×      |
|-----------------------|--------|
| Password Options      |        |
|                       |        |
|                       |        |
| Password Hint:        | ABCD   |
| The current password: | ****** |
| 🥌 New Password:       | ****   |
| Confirm New Password: | ****** |
|                       |        |
|                       |        |
| Save                  | Cancel |

- Molimo obratite se na "Setting Your Own Password" poglavlje radi konfiguriranja opcija lozinke.
- Za promjenu lozinke, unesite trenutnu lozinku, novu lozinku I potvrdu nove lozinke. Kliknite "Save" za pohranu postavki I "Cancel" za povratak.
- Kliknite "X" u gornjem desnom uglu ili "Cancel" za izlaz iz Setup izbornika.

#### 2.2.7 Za deinstaliranje SecureDrive EX-a

Provjerite da je Presilo Data Safe II spojen na računalo I uključen na ON.

Upozorenje: nakon deinstaliranja SecureDrive Ex-a, svi podatci u Frestiçio Data Safe II biti će trajno izbrisani. U dodatku, nova particija treba biti kreirana iz windows disk management-a.

| SecureDrive          |     |
|----------------------|-----|
| Erase SecureDriveEX  |     |
|                      |     |
| Select your language | 6.5 |
|                      | 4   |
| Next > Quit          |     |

- Umetnite SecureDrive EX instalacijski CD u CD ROM drive računala.
- SecureDrive EX setup okvir će se pojaviti. kliknite "Remove Software" opciju.
- Ako se okvir ne pojavi nakon par trenutaka, kliknite na autorun.exe u "My Computer" -> CD ROM drive-u.
- odaberite jezik izbornika I kliknite "Next" za nastavak deinstaliranja ili "Quit" radi odustajanja.

| SecureDrive SecureDriveEX Provide the stored data, continue the stored data, continue the store? Select your lang Yes No                                                                                                    | 5.       | Okvir će se dijaloga pojaviti<br>tražeći potvrdu. Kliknite "Yes" za<br>nastavak ili "No" za odustajanje.                                              |
|----------------------------------------------------------------------------------------------------|----------|----------------------------------------------------------------------------------------------------|
| Nex>     Quit     Contraction     Contraction </th <th>6.<br/>7.</th> <th>SecureDrive EX je uspješno<br/>uklonjen. Kliknite "Quit" za izlaz.<br/>Presticio Data Safe II je sada<br/>postavljen na regularni vanjski<br/>hard drive.</th> | 6.<br>7. | SecureDrive EX je uspješno<br>uklonjen. Kliknite "Quit" za izlaz.<br>Presticio Data Safe II je sada<br>postavljen na regularni vanjski<br>hard drive. |
| Quit                                                                                                    |          |                                                                                                    |

#### 2.2.8 Ostale funkcije

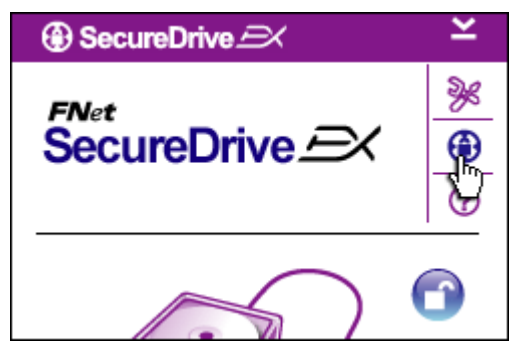

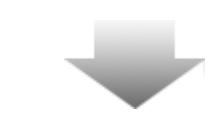

Kliknite na "SecureDrive EX" ikonu za detaljne software specifikacije.

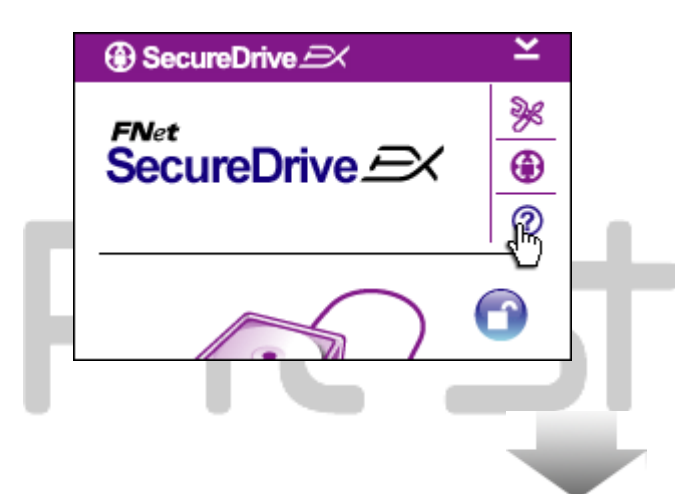

Molimo kliknite na "?" ikonu u gornjem desnom uglu ekrana za Help Center, alat vodiča koji korisniku pomaže pri boljem korištenju SecureDrive EX-a.

Desni klik na SecureDrive EX ikonu u desktop obavjesnom području za prikaz prečaca partijalnih funkcija.

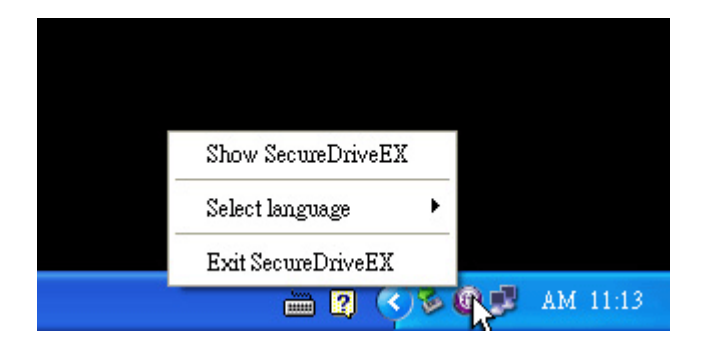

#### 2.3 Korištenje One Touch Backup-a (OTB)

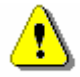

Upozorenje: Resilçio Data Safe II mora biti otključan prije izvršavanja ikoje PCClone EX operacije. Provjerite da je Resilçio Data Safe II otključan tijekom svih PCClone EX operacija. Ugrožavanje može rezultirati gubitkom podataka ili oštećenjem.

#### 2.3.1 Za instaliranje PCCloneEX-a

| Fnet PCCloneEX Setup                                                                                                    | 1.  | Moli      |
|----------------------------------------------------------------------------------------------------|-----|-----------|
| @ FNet                                                                                                    |     | CD I      |
| PCClone EX Lite                                                                                                    |     | One       |
|                                                                                                    |     | opci      |
| Welcome to use PULIONEEX LXXX                                                                                                    | 2.  | Ako       |
| Setup Wizard                                                                                                    |     | tren      |
|                                                                                                    |     | "Му       |
| Install                                                                                                    |     | ,<br>driv |
| 0#                                                                                                    | 3.  | klikı     |
|                                                                                                    |     | inst      |
|                                                                                                    |     | odu       |
|                                                                                                    |     |           |
|                                                                                                    | _   |           |
| * Fnet PCCloneEX Setup                                                                                                    | 17. | Molir     |
| PCClone EX Lite                                                                                                    |     | dopu      |
| License and Warranty Agreement                                                                                                    | 18. | Ako I     |
| Buy using the enclosed Software you indicate your acceptance of all                                                                                                    |     | klikn     |
| terms and conditions of this license agreement. If you do not agree with<br>these terms then Fnet Co., Ltd. is unwilling to license the Software to<br>you, in which event you should return the full product with proof of<br>purchase to the dealer from whom it was acquired within thirty days of<br>purchase for a refund of the purchase price, or by destroying all copies<br>of the Software and the accompanying documentation. |     | "Quit     |
| (Deck Arms Dec)                                                                                                    |     |           |

- Molimo umetnite instalacijski CD u CD ROM drive, I kliknite na One-Touch Backup Software opciju.
- Ako se okvir ne pojavi u par trenutaka, kliknite autorun.exe u "My Computer" -> CD ROM drive-u.
- kliknite "install" za početak instalacijskog procesa I "Quit" za odustajanje.

- 17. Molimo pročitajte licencno dopuštanje do detalja.
- 18. Ako korisnik prihvaća dogovor, kliknite "Agree" za nastavak ili "Quit" za odustajanje od instalacije.

| RCCloneEX Setup            | ×                   |
|----------------------------|---------------------|
|                            | PCClone EX Lite     |
| Setup will install to :    |                     |
| C:\Program Files\PCCloneEX | Browse              |
| Create Desktop Shortcut    |                     |
|                            | < Back Install Quit |

• FNet

Install Compelete !

OK

PCCloneEX Setup

PCClone EX Lite

×

🛃 Fnet PCCloneEX Setup

- Molimo naznačite instalacijski put za PCClonEX. Možete kliknuti I "Browse" za pregled grana dijagrama.
- Potvrdni znak biti će smješten na "Create Desktop Shortcut" opciji po početnoj postavci. Ako je potrebno uklonite potvrdni znak.
- 21. Kliknite "Install" za nastavak ili "Quit" za odstajanje.

22. Instalacijski bi proces trebao trajati par trenutaka. Pojavit će se okvir dijaloga po završetku, kliknite "OK" za izlaz iz instalacije.

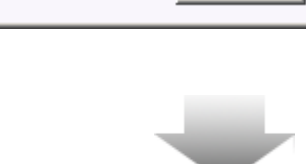

Quit

×

|       | Visit FNet<br>About<br>Help |
|-------|-----------------------------|
|       | Show PCClone EX             |
|       | Exit PCClone EX             |
| 🛛 🗘 🖡 | 🗟 🚵 🛃 🤍 - 9:57 AM -         |

23. PCCloneEX ikona prikazati će se na desktopu bavjesnom području nakon postavki. Korisnici mogu dvaput kliknuti ili desni klik ikone za izvršenje PCClone EX.

! Upozo

Upozorenje: Program se može koristiti jedino s uređajem poslanim unutar paketa. Ikoji drugi uređaji neće raditi s ovim programom.

2.3.2 Regularne File Backup Funkcije

Provjerite da je Presilgo Data Safe II spojen na računalo I uključen na ON.

|                                                                                                    | PCClone EX Lite |
|----------------------------------------------------------------------------------------------------|-----------------|
|                                                                                                    |                 |
| Files Backup                                                                                                    | H: 🔽            |
| Image: My Computer       Image: My Computer       Image: M |                 |
|                                                                                                    |                 |
| Backup                                                                                                    |                 |
|                                                                                                    | 1 2             |
| <b>OFN</b> et                                                                                                    | 🔁 🐼 🔁           |
|                                                                                                    | )               |

- 2.3.2.1 Za Backup File
- Kliknite na "PCCloneEX" desktop prečicu za izvšenje programa.
- Kliknite na "File Backup" tab za naznaku Backup/Restore puteva.

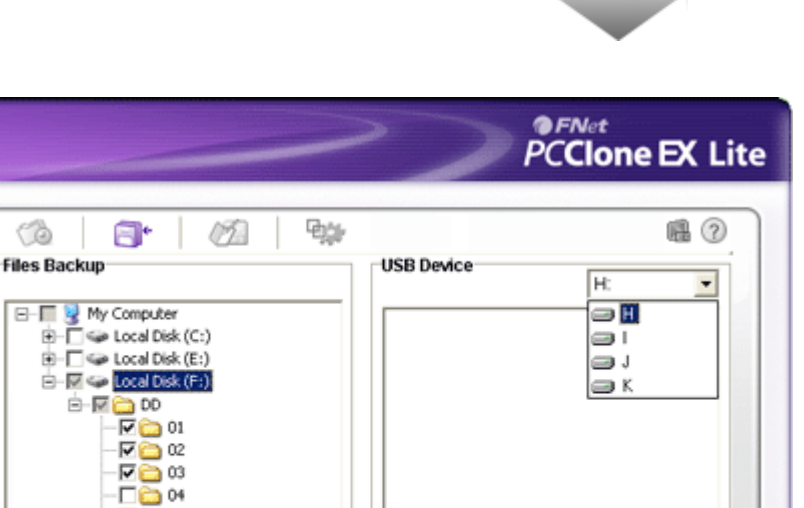

0

Ռ

60

8-1

**FNet** 

05 🚞

- 3. U "Files Backup" kolumni, stavite znak(ove) potvrde na datoteke/direktorije koji trebaju back up.
- 4. U "USB Device" kolumni, kliknite na drop down box za odabir neoznačenog back up uređaja pohrane.

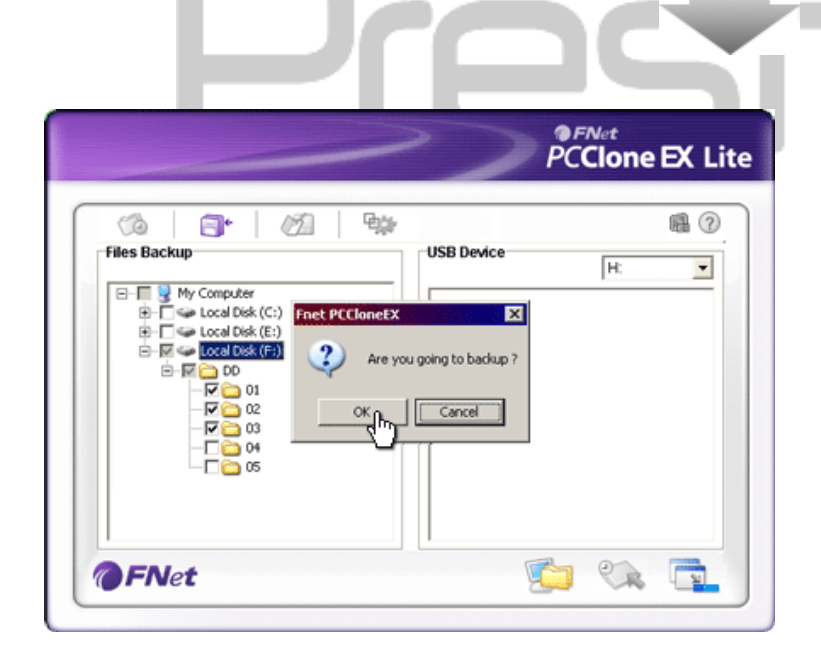

- 5. Kliknite na "Backup" za početak backup procesa. Okvir dijaloga pojavit će se potvrđujući akciju. Molimo kliknite na "OK" za nastavak I nastavite pritiskati "Cancel" za odustajanje.
- 6. Drugi će se okvir dijaloga otvoriti kad je proces dovršen. Molimo kliknite "OK" za izlaz.

|                                                                                                    | PCClone EX Lit                                                                                                    |
|----------------------------------------------------------------------------------------------------|----------------------------------------------------------------------------------------------------|
| Image: Second Control of the second control of the second control of the second | Image: Wight of the second second |
| <b>FN</b> et                                                                                                    | ,                                                                                                    |

?

 Odabrane datoteke/direktoriji sada imaju back up iz računala na Presiligio Data Safe II.

Upozorenje: Postoji skriven root direktorij F: FNet u Presilçio Data Safe II. sve backup datoteke/direktoriji biti će držani u direktoriju. Molimo ne uklanjajte direktorij.

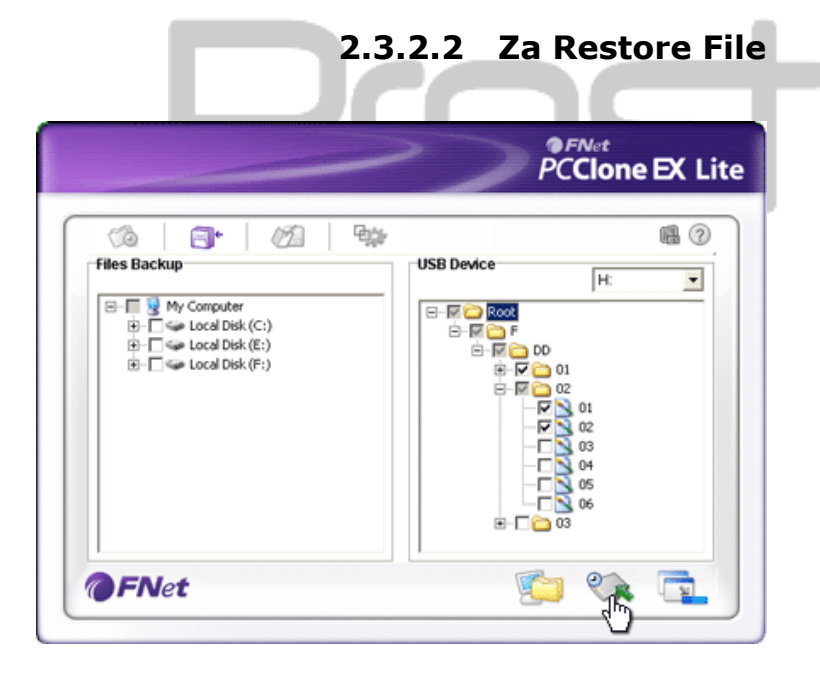

- Kliknite na "PCCloneEX" desktop prečicu radi izvršenja programa.
- Kliknite na "File Backup" tab da naznačite Backup/Restore puteve.
- U USB Device kolumni, odaberite datoteke/direktorije koji su spremni za restore.

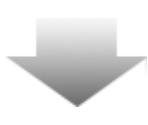

|                                                                           | >                                                                                                    | PCClone EX Lit                                                                                                    |
|---------------------------------------------------------------------------|----------------------------------------------------------------------------------------------------|----------------------------------------------------------------------------------------------------|
| Ga 📑*                                                                     | Ø tise bee                                                                                                    | · @                                                                                                    |
| B- S Wy Computer<br>B- S Cocal Disk<br>B- S Cocal Disk<br>B- S Cocal Disk | (C:)<br>(E:)<br>(F:)<br>(F:)<br>(F:)<br>(C:)<br>(F:)<br>(C:)<br>(F:)<br>(C:)<br>(F:)<br>(F:)<br>(F:)<br>(C:)<br>(F:)<br>(F:)<br>(F:)<br>(F:)<br>(F:)<br>(F:)<br>(F:)<br>(F | R000           store 7           7           01           9           02           9           01           9           02           9           01           9           02           9           03           04           05           06           8           03 |
| <b>FNet</b>                                                               |                                                                                                    | 😰 🗱 🔂                                                                                                    |

- Kliknite na "Restore" za početak procesa. Okvir će se dijaloga pojaviti potvrđujući akciju. Molimo kliknite "OK" za nastavak I pritisnite "Cancel" za odustajanje.
- Drugi će se okvir dijaloga pojaviti kad je proces dovršen. Molimo kliknite "OK" za izlaz.

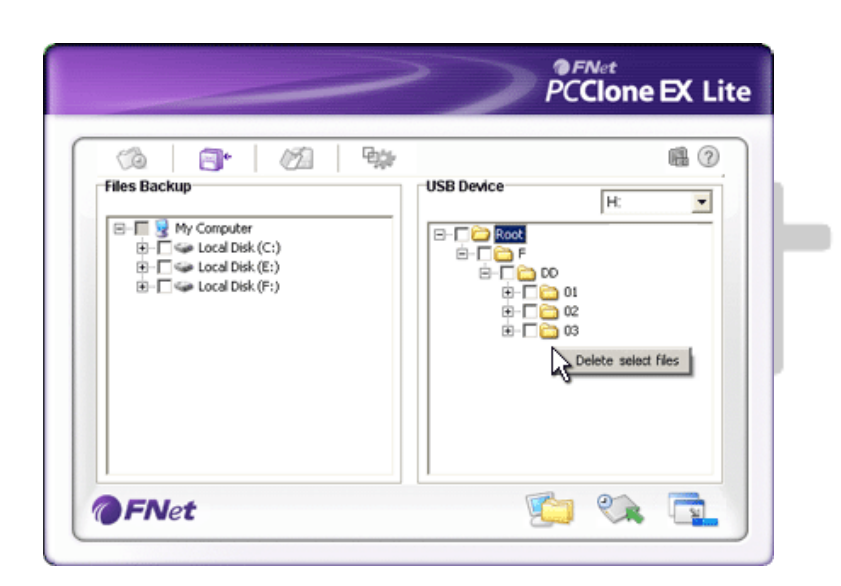

#### 2.3.2.3 Za brisanje Backup File -a

- Kliknite na "PCCloneEX" desktop prečicu za izvršenje programa.
- Kliknite na "File Backup" tab za prikaz
   backup informacije.
- U USB Device, desni klik na direktorije/datoteke koji više nisu potrebni I kliknite "Delete select files" za uklanjanje.
- Backup direktoriji/datoteke mogu biti brisani I u Windows file manager-u. Jednostavno uklonite "Fnet" root direktorij.

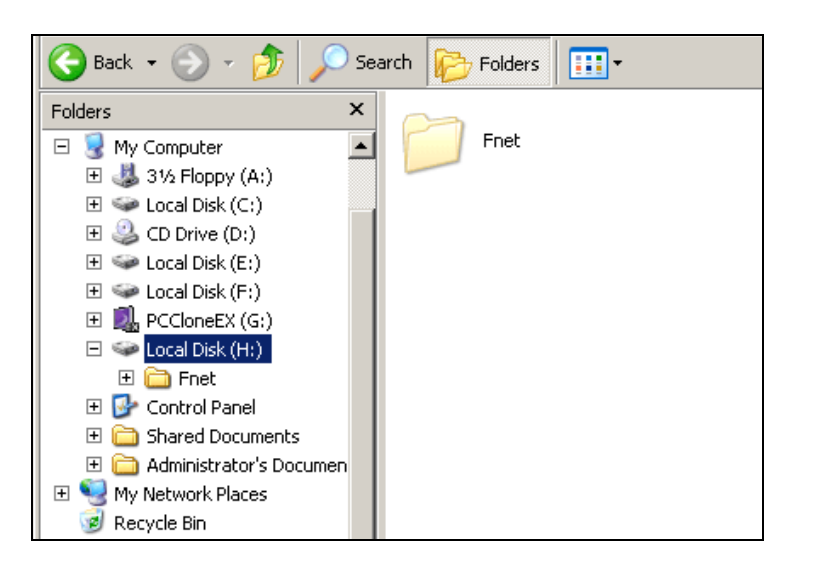

#### 2.3.3 Brzo pokretanje

Quick launch je osmišljen kao prečica za korisnikov backup direktorija/datoteka jednim klikom ili od korisnika definiranom tipkom. Sustv će uraditi back up odabanog po izvršenju funkcije brzog pokretanja. Za prvu upotrebu, obratite se na "To File Backup" poglavlje radi odabira preferiranih datoteka za back up i "Setup session" za postavljanje tipke.

Provjerite da je Resiriçio Data Safe II spojen na računalo I uključen na ON.

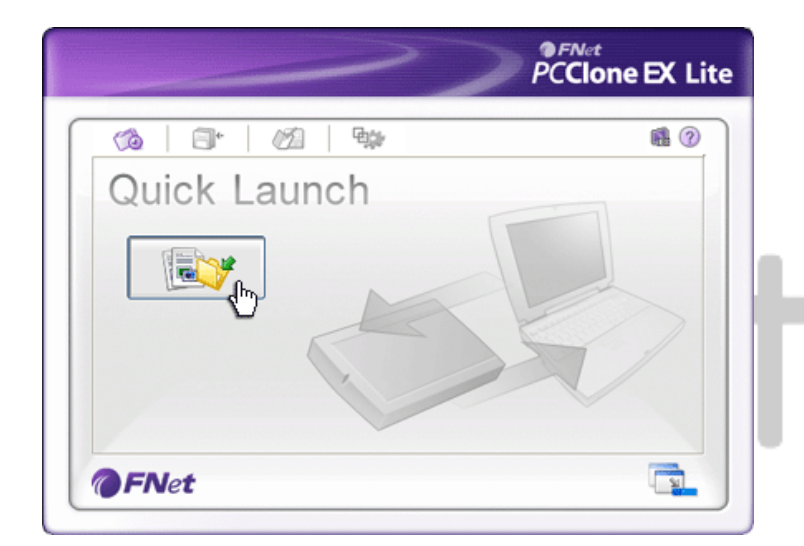

# 2.3.3.1 Za Backup File korištenjem Quick Launch-a

- Kliknite na "PCCloneEX" desktop prečicu za izvršenje programa.
- 2. Klik na "Quick Launch" tab.
- 3. Kliknite na "File Backup" ili pritisnite brzu tipku za backup odabranih
  direktorija/datoteka.

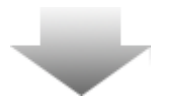

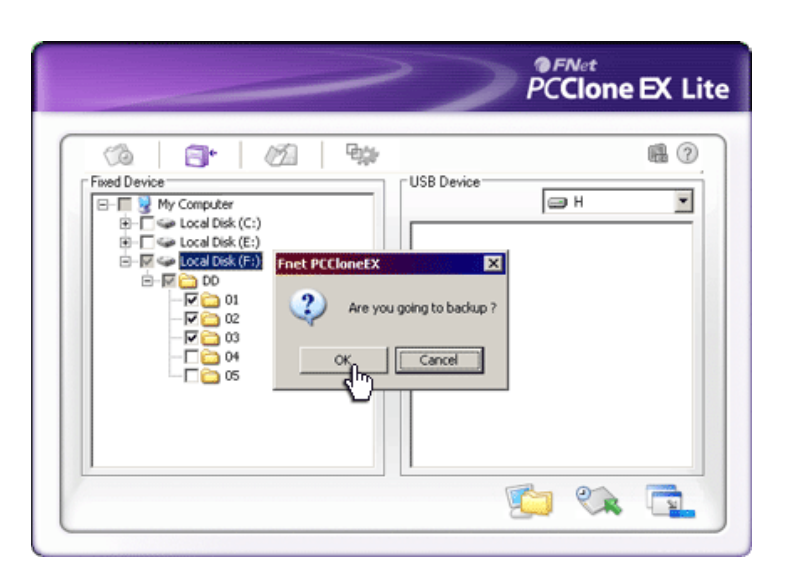

- Okvir dijaloga pojaviti će se sa zahtjevom za backup potvrdu. Kliknite "OK" za nastavaka I "Cancel" za odustajanje.
- Drugi okvir dijaloga pojavit će se potvrđujući dovršenje back up akcije. Kliknite "OK" za izlaz.

### 2.3.4 Za Backup File korištenjem One Touch Backup-a

Ova funkcija korisniku omogućuje backup odabranih diretorija/datoteka pritiskom na samo jedan gumb na Presilgio Data Safe II. Znajte da ta funkcija nije podržana od Windows 98 ili Windows ME edicija.

Provjerite da je Presilo Data Safe II spojen na računalo I uključen na ON.

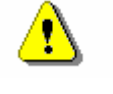

Upozorenje: PCClone EX ikona mora biti prisutna u obavjesnom području desktopa prije no što je "COPY" gumb na Presilgio Data Safe II pritisnut.

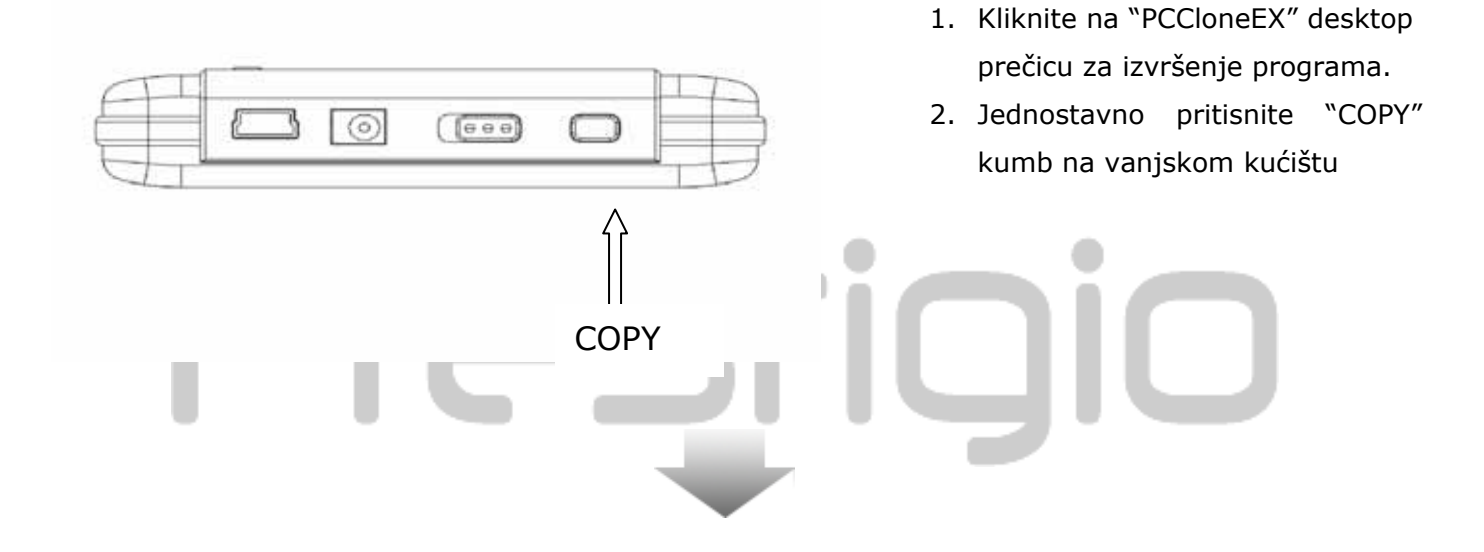

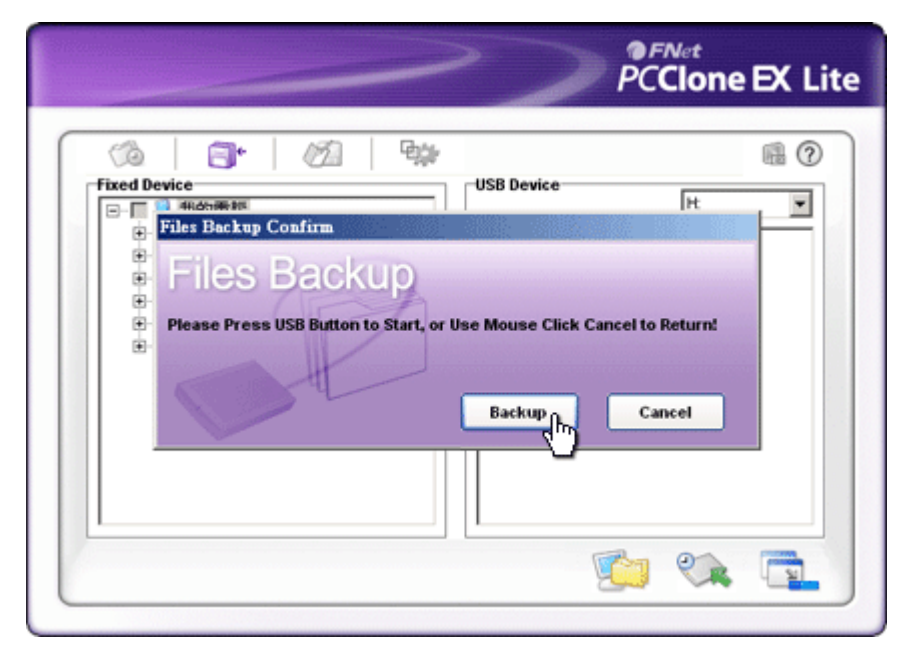

 Okvir dijaloga pojavit će se potvrđujući File backup akciju. Kliknite na "Start" ili pritisnite "COPY" gumb na Presilcio Data Safe II ponovno za nastavak. Kliknite "Cancel" za odustajanje.

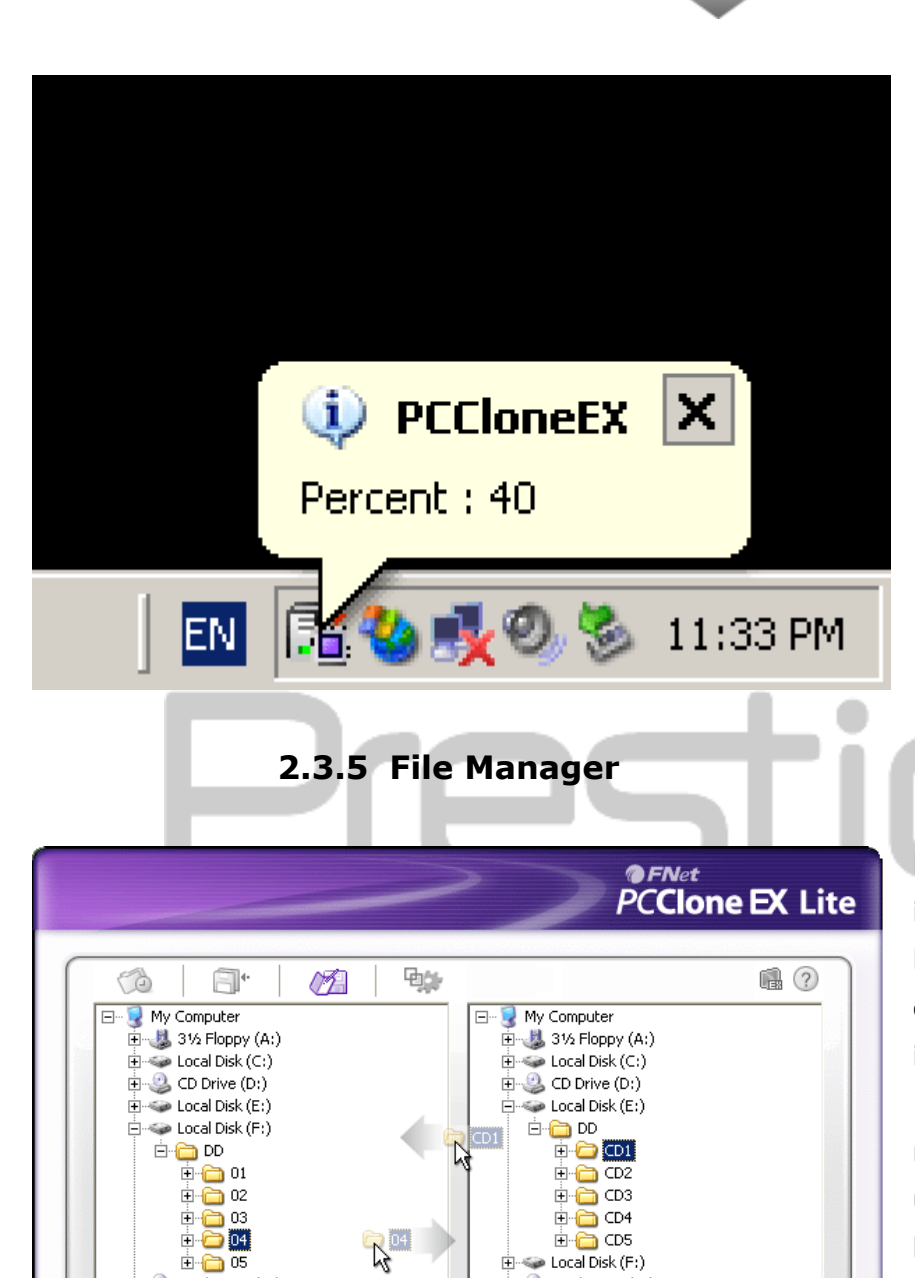

🗄 🥝 PCCloneEX (G:)

🗄 🧼 Local Disk (H:)

8

- Kad je backup u tijeku, PCClone EX ikona će treperiti u obavjesnom području desktopa. Balon okvir pojavit će se svaki put kad ukupni progress dostigne 10%.
- Nakon dovršenja backupa, drugi balon okvir iz PCClone EX ikone će se pojaviti indicirajući dovršenje backup-a.

PCClone EX File Manager funkcije iste su kao za Windows Explorer. PC korisnik slobodno pomiče direktorije/datoteke naprijed natrag između hard drive-a računaa I Presticko Data Safe II. To je mogućnost osmišljena da korisnici upravljaju direktorijima/datotekama bez potrebe korištenja "Windows Explorer" ili "My Computer".

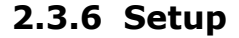

🕂 🔍 PCCloneEX (G:)

ini⊷a My Documents ■

🗄 🧰 Shared Documents

| (3)                             | <b>•</b>      |              | 日時   |                                                                                          |
|---------------------------------|---------------|--------------|------|------------------------------------------------------------------------------------------|
| Files Bac                       | kup           |              |      |                                                                                          |
| Hot Key :                       | Ctrl+Alt+F    |              | Edit | Files Backup Type<br>Add files to existing backup<br>Discard and replace existing backup |
| <table-cell> Quick</table-cell> | file backup ( | louble confi | rm   |                                                                                          |

| Hot Key                               | Kad je "edit" gumb kliknut, okvir će se dijaloga pojaviti<br>zahtjevajući korisniku da unese novu kombinaciju brzih tipki.<br>Držite pritisnute ikoje dvije tipke od slijedećih (Shift, Ctrl, and<br>Alt) I drugu tipku za kreiranje nove brze tipke. Kliknite "Yes" za<br>nastavak, "Cancel" za odustajanje. |
|---------------------------------------|----------------------------------------------------------------------------------------------------|
| File Backup<br>Type                   | Postoje dva tipa file backup-a. Prva funkcija, "Add files to<br>existing backup", radi jedino backs up za dodatne<br>direktorije/datoteke na Trestigio Data Safe II; dok druga,<br>"Discard and replace existing backup", duplicira sve<br>direktorije/datoteke iz računala na Prestigio Data Safe II.        |
| Quick file<br>backup<br>Confirmation  | Ova je opcija označena u početnim postavkama. Kad radite<br>backup direktorija/datoteka koristeći brze tipke, okvir će se<br>dijaloga pojaviti zahtjevajući potvrdu. Ako je potrebno maknite<br>znak potvrde.                                                                                                 |
| Start program<br>on Window<br>Startup | Ova će opcija omogućiti PCCloneEX da automatski loada kad okvir počinje. Ako je potrebno maknite znak potvrde.                                                                                                    |
| Turn off<br>computer<br>after backup  | Ova će opcija isključiti domaćinsko računalo kad je backup<br>dovršen. Ako je potrebno maknite znak potvrde.                                                                                                    |

# 2.3.7 Ostale funkcije

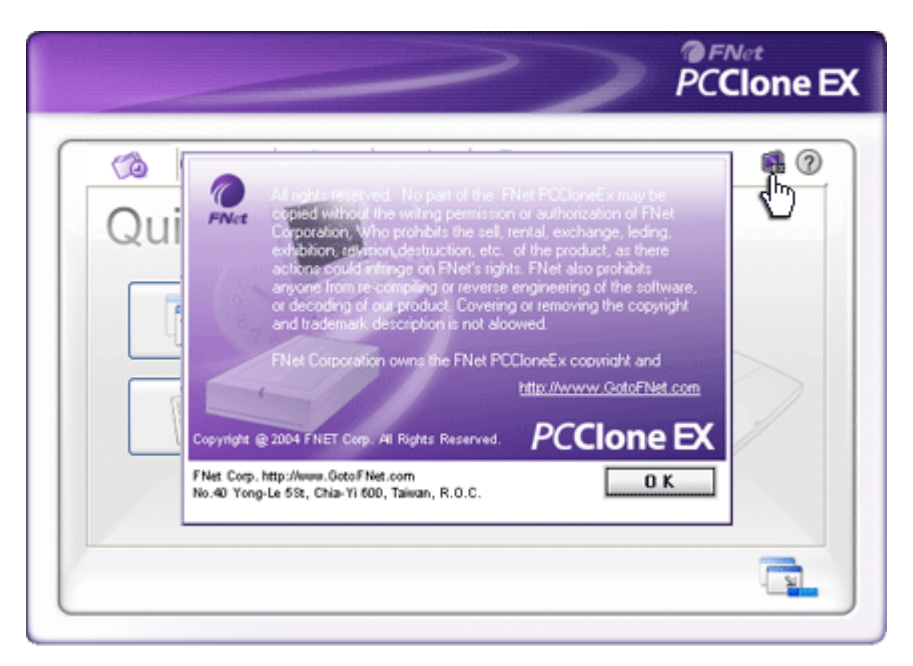

Molimo kliknite na "About" ikonu u gornjem desnom ekranu za pregled daljnjih specifikacija programa.

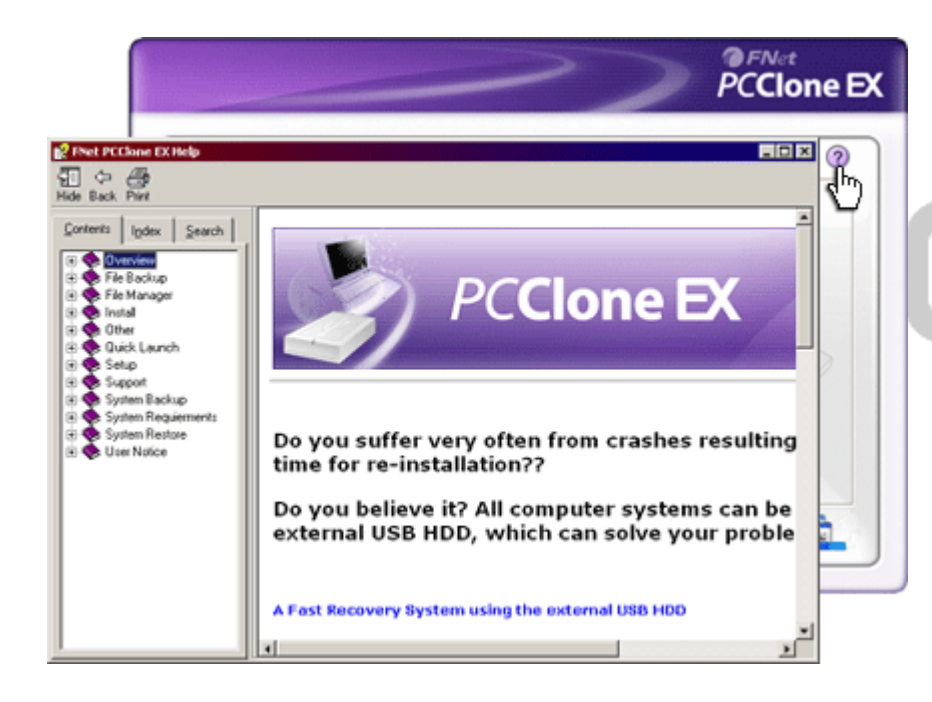

Molimo kliknite na "Help" ikonu u gornjem desnom ekranu za prikaz Help Center, alat uputstava koji korisniku pomaže u boljem korištenju PCClone EX.

# 3. Dodatci

# 3.1 Specifikacije proizvoda

| Mogućnosti    | Presilição Data Safe II USB HDD Enclosure s 1-Botton |
|---------------|------------------------------------------------------|
| proizvoda     | Backup & Security funkcijama, i soft-touch button    |
|               | kontrolom.                                           |
| Interface     | USB2.0 Interface                                     |
|               |                                                      |
| HDD Tip       | 2.5 inches Serial ATA HDD                            |
|               |                                                      |
| HDD kapacitet | 120 / 160 / 200 / 250 / 320 GB                       |
|               |                                                      |
| Napajanje     | Izravno iz USB porta, s Auxiliary DC power supply    |
|               | opcionalno                                           |
| Driver        | WINDOWS98 Driver                                     |
|               |                                                      |

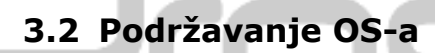

IBM PC kompatibilno :

-Microsoft Windows 98SE / Me / 2000 / XP / Windows 2003 Server / Vista Mac OS :

-Mac OS 9.x i 10.x ili više (FAT32 format jedino)

Linux :

-Linux 2.4 ili više (FAT32 format jedino)

# 3.3 Tehnička podrška i informacije o jamstvu

Molimo obratite se na <u>www.prestigio.com</u> radi tehničke podrške i informacija o jamstvu.

# 3.4 Izjava

Učinili smo svaki napor kako bi osigurali da informacije i procedure ovog korisničkog priručnika budu točne i potpune. Nikakva odgovornost ne može i neće biti prihvaćena radi pogrešaka ili nedostataka. Presilgo pridržava pravo vršenja izmjena bez prethodne obavjesti za ikoji od proizvoda.

# 3.5 Zaštitni znaci

- IBM je registrirani zaštitni znak za International Business Machines Corporation.
- iBook i iMac zaštitni su znaci za Apple Coputer, Inc.
- Macintosh, k PowerBook, Power Macintosh zaštitni su znaci za Apple Computer, Inc.
- Microsoft, Windows, Windows 98, Windows ME, Windows 2000, Windows XP, Windows Vista, i Windows 2003 Server su ili registrirani zaštitni znaci za Microsoft Corporation u Sjedinjenim Državama i/ili ostalim zemljama.

Ostali nazivi i proizvodi koji nisu gore spomenuti mogu biti registrirani zaštitni znaci svojih odgovarajućih tvrtki.

# Prestigio